## eClass 課外活動系統報名教學

1. 登入 eClass Parent App, 選擇 [課外活動]。

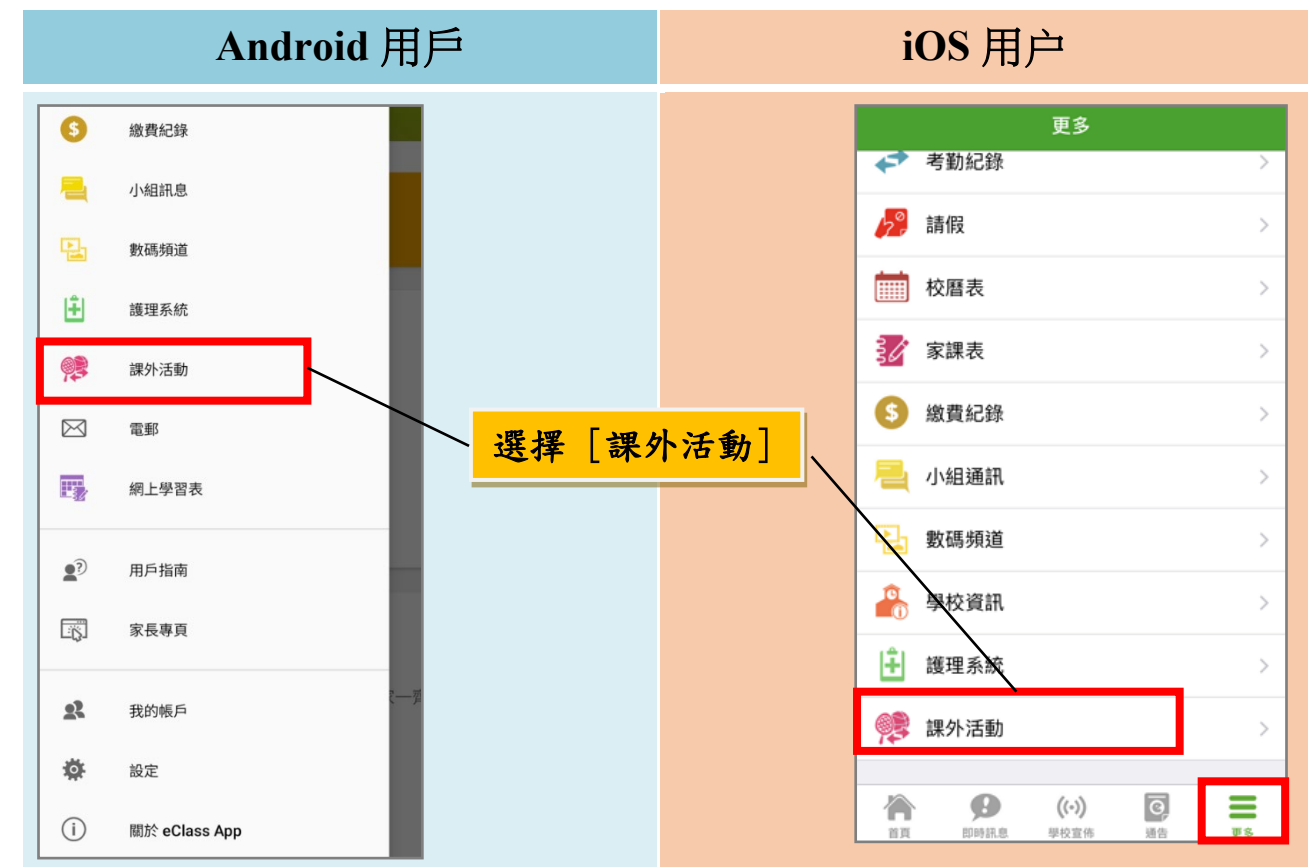

2. 按 [查看報名須知及開始申請] 報名參加課外活動。

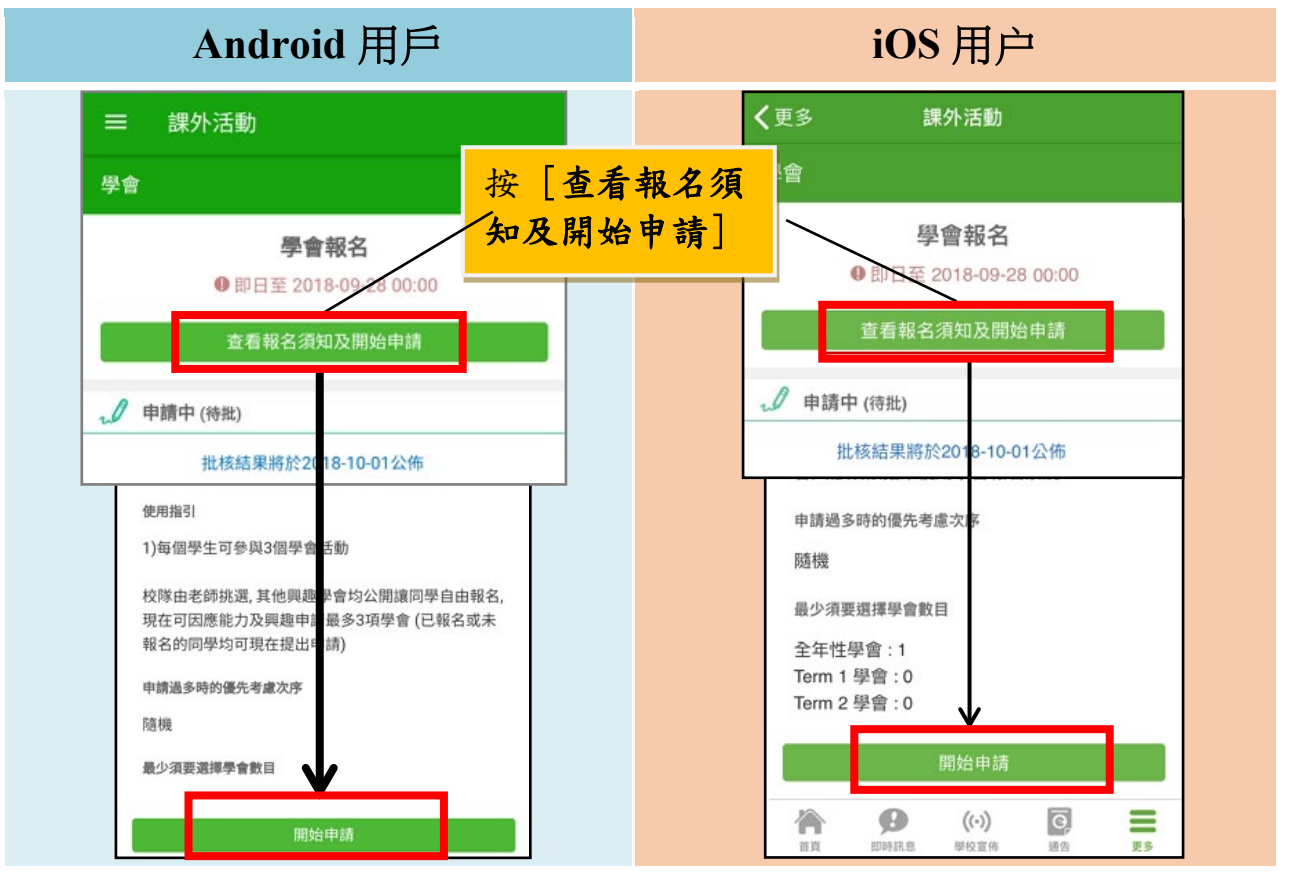

3. 點選課外活動名字,檢視課外活動資料。

| Android 用戶                   |                                                                                    | iOS 用户                                                                                                    |
|------------------------------|------------------------------------------------------------------------------------|----------------------------------------------------------------------------------------------------|
| = 課外活動                       |                                                                                    | <b>〈</b> 更多 課外活動                                                                                                    |
| ← 選擇學會                       | $\mathbb{X}_2^{\mathbb{O}}  \overline{\bigtriangleup}  \rightarrow$                | ← 選擇學會 🛛 👸 🖓 →                                                                                                    |
| 你最少需要申請 1個全4<br><b>全年 學會</b> | 年性學會 ×                                                                             | 中文學會        ① 星期一     く更多 課外活動                                                                                                    |
| <b>中文學會</b><br>① 星期一         | <ul> <li>         三 課外活動         學會資料      </li> </ul>                             | 乒乓球校隊     ●     ●     ●     ●     ●     ●     ●     ●     ●     ●     ●     ●     ●     ●     ●     ●     ●     ●     ●     ●     ●     ●     ●     ●     ●     ●     ●     ●     ●     ●     ●     ●     ●     ●     ●     ●     ●     ●     ●     ●     ●     ●     ●     ●     ●     ●     ●     ●     ●     ●     ●     ●     ●     ●     ●     ●     ●     ●     ●     ●     ●     ●     ●     ●     ●     ●     ●     ●     ●     ●     ●     ●     ●     ●     ●     ●     ●     ●     ●     ●     ●     ●     ●     ●     ●     ●     ●     ●     ●     ●     ●     ●     ●     ●     ●     ●     ●     ●     ●     ●     ●     ●     ●     ●     ●     ●     ●     ●     ●     ●     ●     ●     ●     ●     ●     ●     ●     ●     ●     ●     ●     ●     ●     ●     ●     ●     ●     ●     ●     ●     ●     ●     ●     ● <t< th=""></t<>                                                                                                    |
| <b>乒乓球校隊</b><br>① 星期一        | 中文學會 <ul> <li>· · · · · · · · · · · · · · · · · · ·</li></ul>                      | ③ 活動時段           低音結他班         星期一, 共 46 次           ③ 星期四         1. 2018-10-08 () 16:00 - 17:00                                                                                                    |
| 低音結他班<br>① 星期四               | 生班一, 关 40 次<br>1. 2018-10-08 (一) 16:00 - 17:00<br>46. 2019-08-19 (一) 16:00 - 17:00 | 公益少年團         46. 2019-08-19 () 16:00 - 17:00           ③ 星期二         ④ 活動資料                                                                                                    |
| <b>公益少年團</b><br>① 星期二        | <ol> <li>活動資料</li> <li>學會類型</li> </ol>                                             | 初級混聲合唱團         學會類型<br>Academic 學術學會           ③ 星期五         (國示更多)                                                                                                    |
| 初級混聲合唱團<br>① 星期五             | Academic 學術學會<br>(屬示更多)                                                            | ▲ ● ● ● ● ● ● ● ● ● ● ● ● ● ● ● ● ● ● ●                                                                                                    |
|                              | <ul><li>⑤ 費用</li><li>0(暫定)</li></ul>                                               | <ul> <li>(··)</li> <li>(··)</li>     &lt;</ul> |

4. 揀選心儀的課外活動後,按 >。

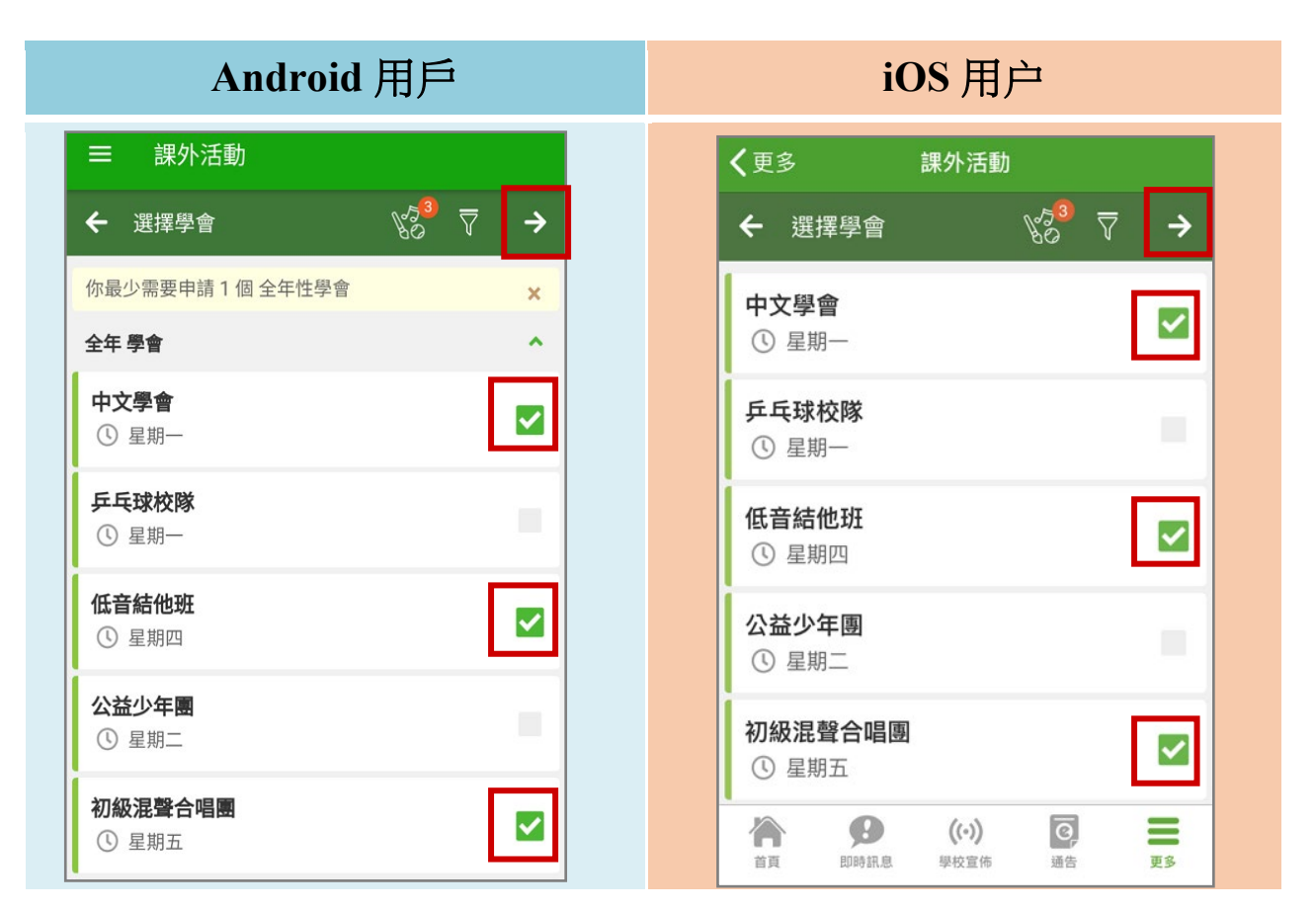

5. 確定所選課外活動,按[呈送]。

| Android 用戶                                                        | iOS 用户                                                                                                    |
|-------------------------------------------------------------------|----------------------------------------------------------------------------------------------------|
| = 課外活動                                                            | <b>く</b> 更多 課外活動                                                                                                    |
| ← 選擇學會 💦 🏹 →                                                      | ← 選擇學會 《2 <sup>3</sup> マ →                                                                                                    |
| <ul> <li>籃球</li> <li>③ 星期一</li> </ul>                             | <b>中文學會</b><br>① 星期一                                                                                                    |
| <b>籃球校隊</b><br>① 星期一、星期二、星期三                                      | 中樂班<br>① 星期一、星期二、星期三、星期五、<br>▲已達學會數目上限 ×                                                                                                    |
| 籃球學會 (全年) ▲已達學會數目上限 ×                                             | 「<br>「<br>「<br>你已選擇3 個全年 學會, 已達學會數目<br>「<br>上限, 你要呈送申請嗎?                                                                                                    |
| <ul> <li>         竹田田田田田田田田田田田田田田田田田田田田田田田田田田田田田田田田田田田田</li></ul> |                                                                                                    |
| 公: 返回修改 呈送 · · · · · · · · · · · · · · · · · ·                    | ① 星期二 初級混聲合唱團                                                                                                    |
| 多媒體舞台訓練班<br>① 星期二                                                 | <ul> <li>○ 星期五</li> <li>☆</li> <li>☆</li> <li>●</li> <li>●</li></ul> |

 6.等待課外活動申請批核,批核結果將於指定日子公佈,公佈結果前可以 修改學會申請。

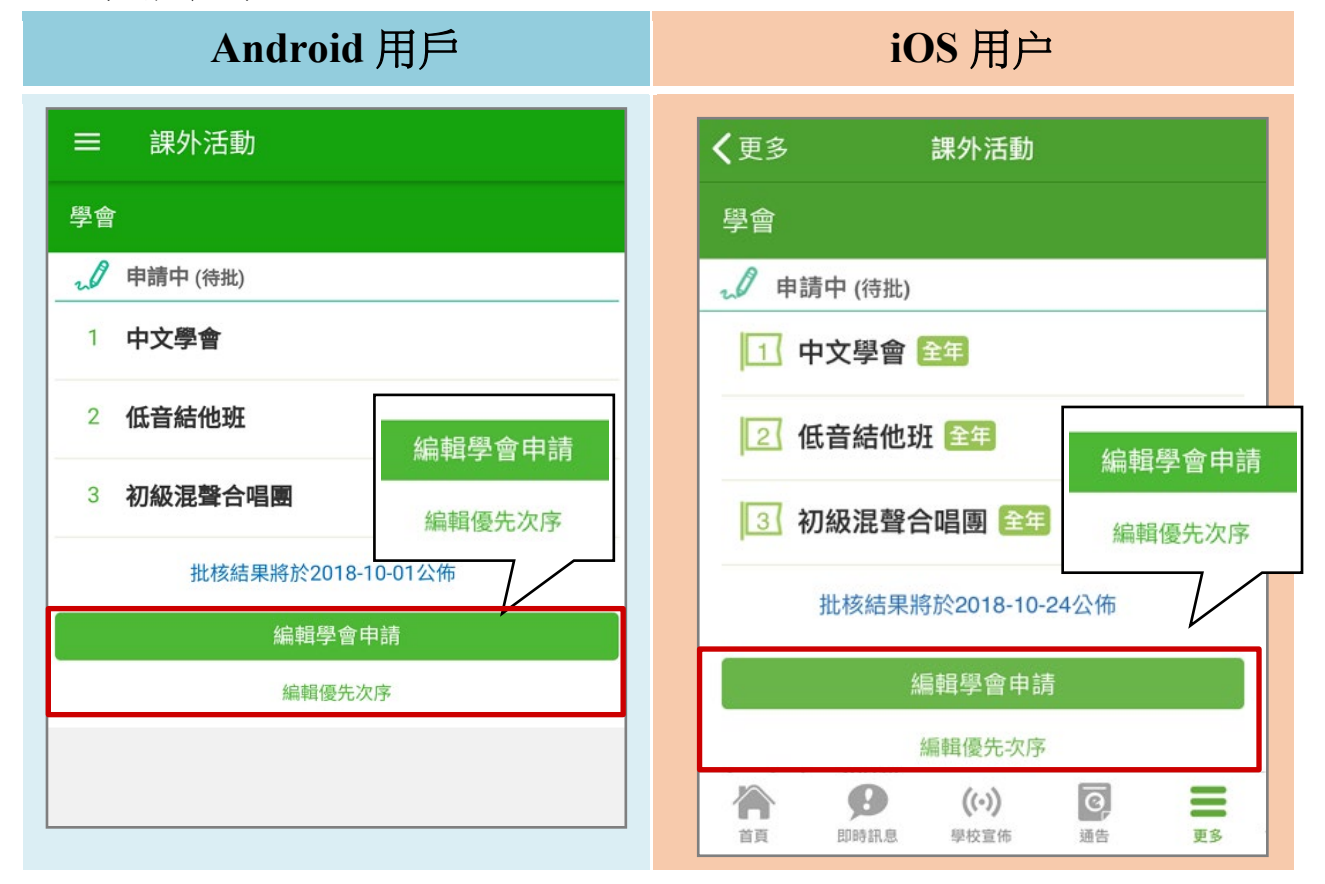

## 公佈活動結果

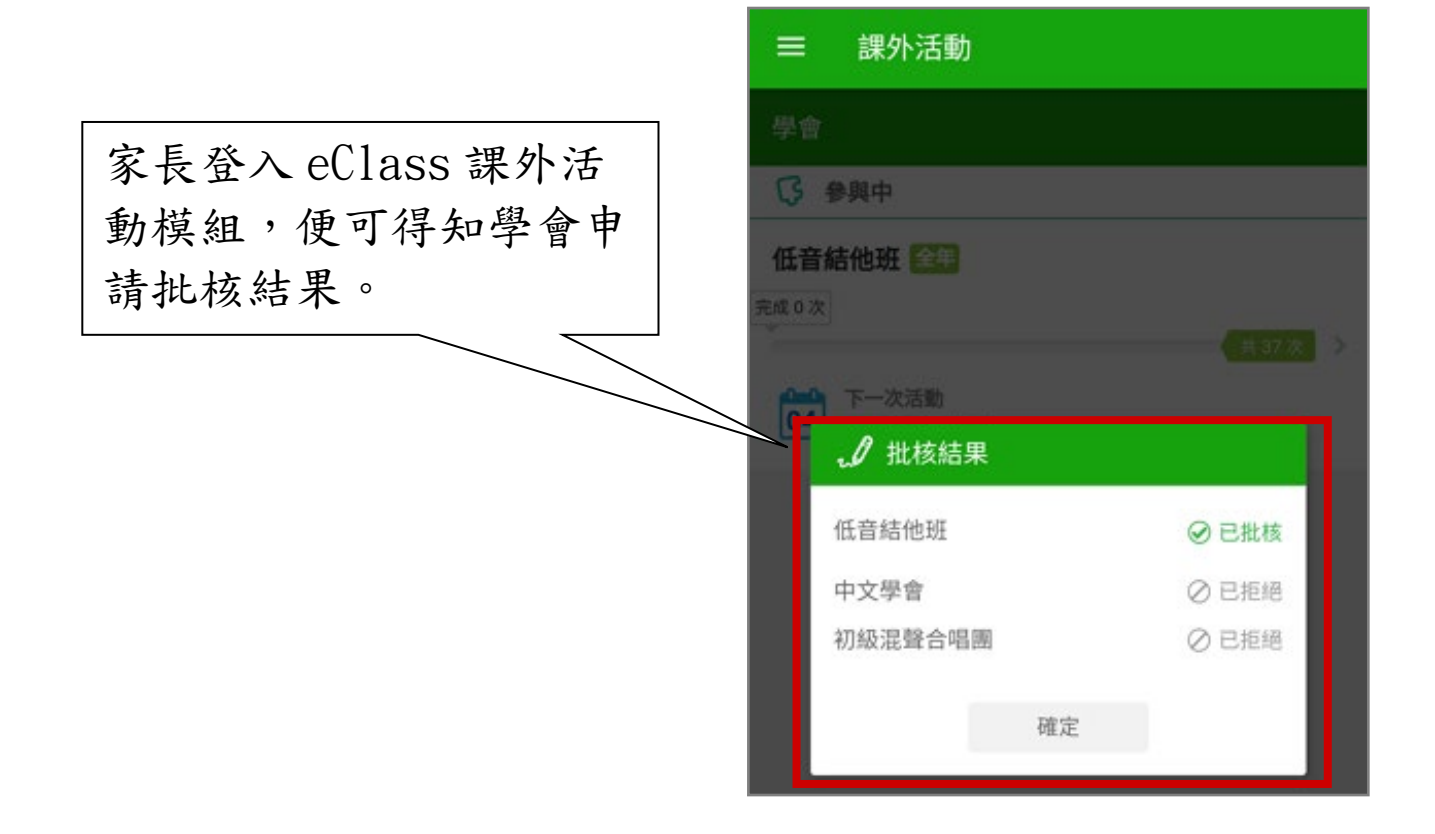

## 檢視各項參與中的課外活動

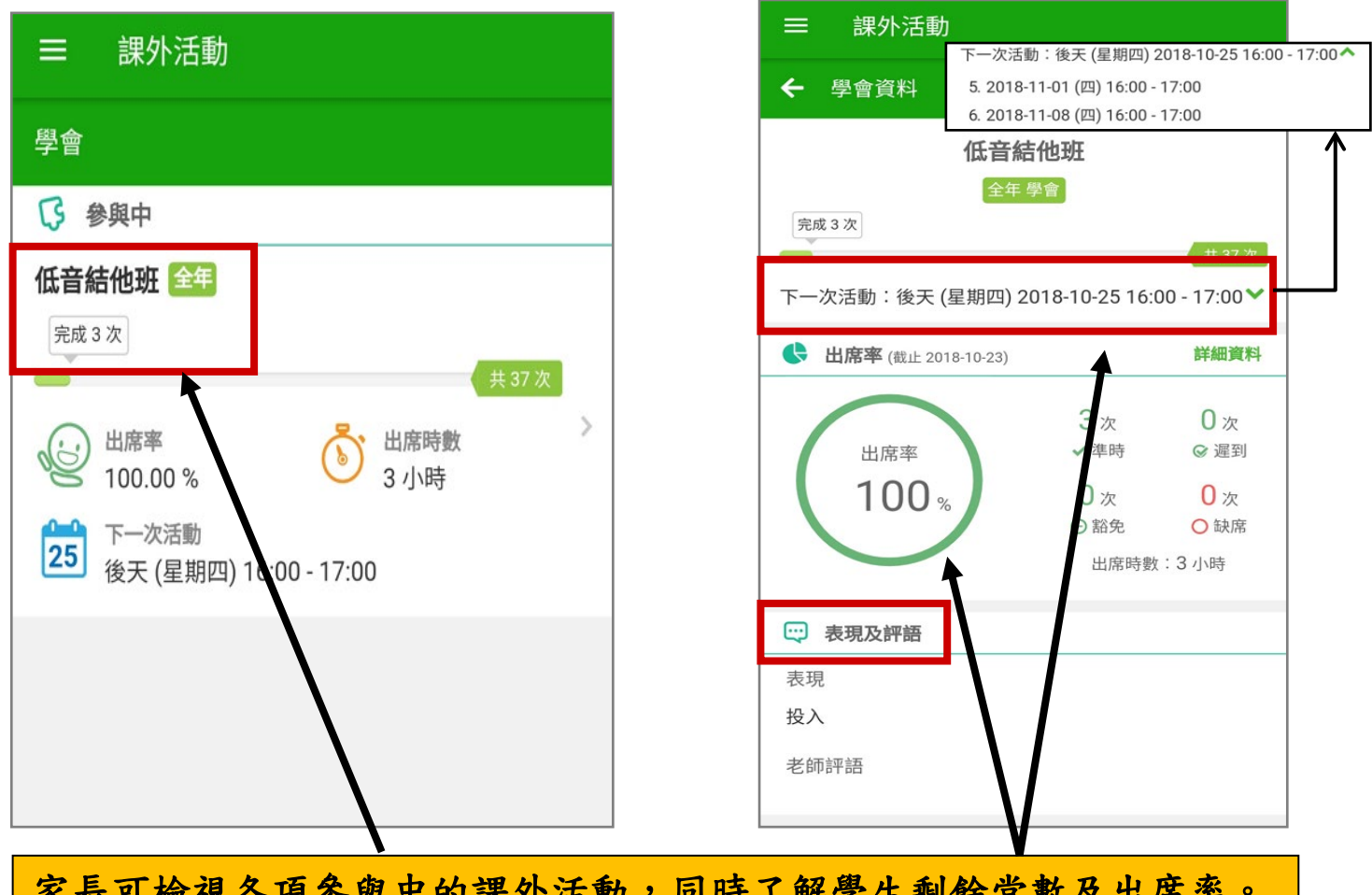

家長可檢視各項參與中的課外活動,同時了解學生剩餘堂數及出席率。